DDDDDD

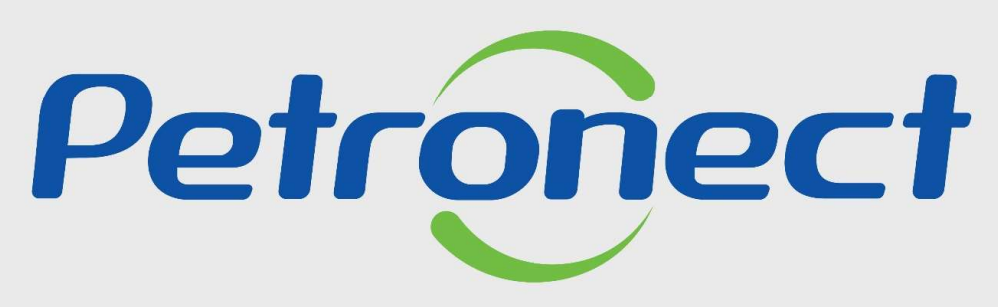

QUANDO CRIAMOS UMA BOA MARCA ABRIMOS UM PORTAL PARA O FUTURO

PAINEL DE COLABORAÇÃO

#### Após este módulo de capacitação você será capaz de:

- 1. Visualizar os dados das avaliações do processo de cadastramento com a Petrobras;
- 2. Acompanhar o desempenho de sua empresa relacionado ao fornecimento;
- 3. Consultar o histórico de contratos em andamento e o histórico de fornecimento com a Petrobras.
- 4. Consultar o percentual de participação da empresa.

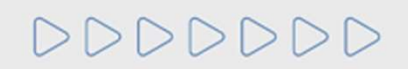

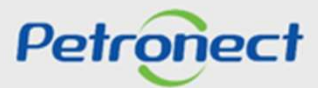

#### I. COMO ACESSAR

#### Como acessar a funcionalidade "Painel"

Para acessá-la, os seguintes passos devem ser executados:

1. Na página inicial do Portal, utilizar seu usuário ou CPF e senha para acessar a área restrita.

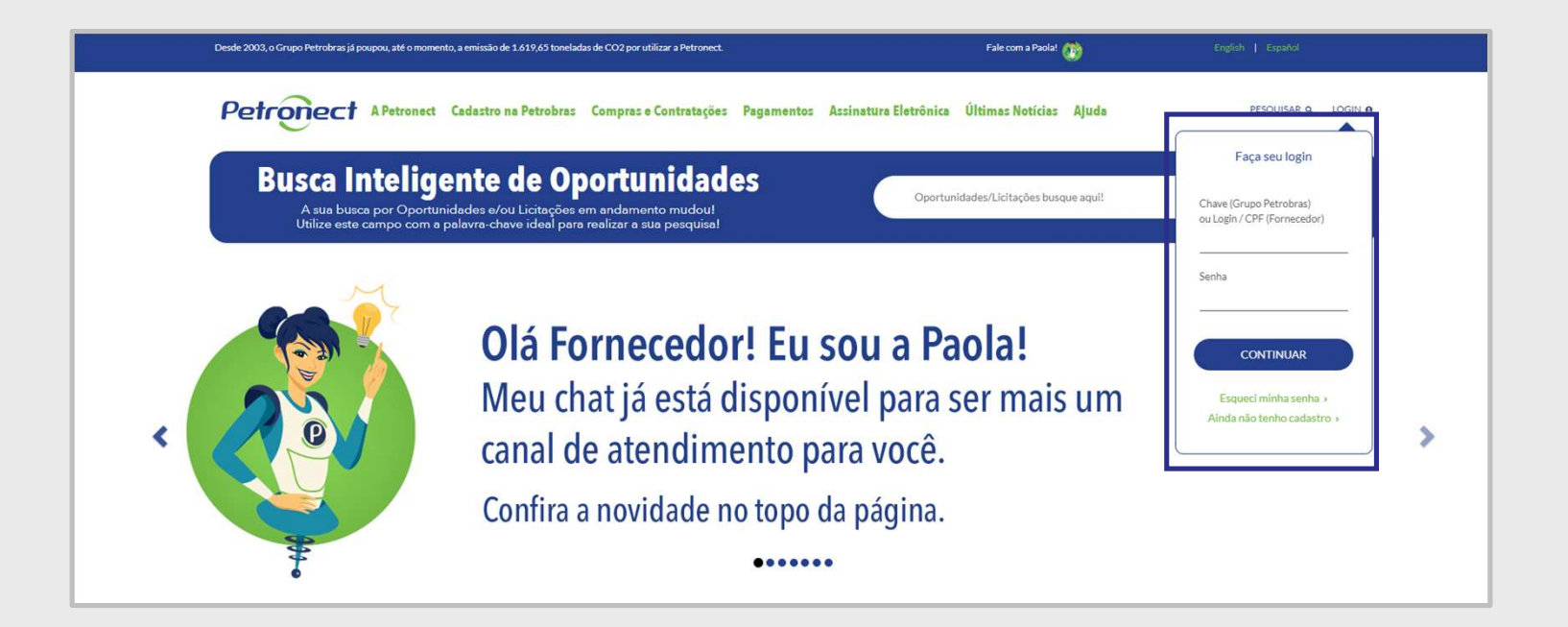

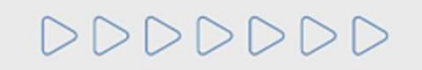

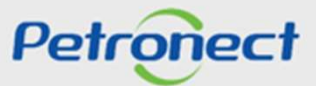

#### I. COMO ACESSAR

Após fazer o login, acessar o menu "Cadastro na Petrobras", o submenu "Resultado da Avaliação" e então "Painel de Colaboração". Acesse colunas como: ICJ, Modalidade e Status de TRD para o controle do Contrato.

| Resultados de Desen                                                   | ipenho                                | Resultados do Conceito                     |                          |               |            |             |
|-----------------------------------------------------------------------|---------------------------------------|--------------------------------------------|--------------------------|---------------|------------|-------------|
| Participação: 0.0                                                     | 1%                                    | Conceito do Fornecedor 👘 📩 📩               | ****                     |               |            |             |
| COD: Téc                                                              | Bens<br>nico => Não possui            | Data de Referência: 26.10.2021             |                          |               |            |             |
| IADC: 44.                                                             | 10%<br>Serviços                       | Consultar Conceito                         |                          |               |            |             |
| GRI: 🔊                                                                |                                       | Detalhes das Avaliações                    |                          | na sere di la |            |             |
| Regularidade Tributár                                                 | ia                                    | IDF                                        | 00                       | prrencias     |            |             |
| INSS CND impressa (reg                                                | ular. nota = 10)                      | Qtd. Availações Nota SMS C                 | ualidade Prazo Gestão Mé | dia Alta      |            |             |
|                                                                       |                                       | 2/1 5.91 6.00                              | 5.99 5.91 6.00           |               |            |             |
| Detalhe Econômico                                                     |                                       | Consulta de Conceito por Famil             | ia                       |               |            |             |
| Último Balanço:<br>Moeda:<br>Patrimônio Líquido:<br>Líquidez Corrente | 2021<br>BRL<br>169.938.000,00<br>1,12 | Família:<br>Data de Referência: 26.10.2021 | 2<br>B                   |               |            |             |
| Alavancagem:                                                          | 4.82                                  | Consultar Conceito                         |                          |               |            |             |
|                                                                       |                                       | IDF                                        | Oco                      | rências       |            |             |
|                                                                       |                                       | Qtd. Avaliações Nota SMS Qu                | alidade Prazo Gestão Méd | a Alta        |            |             |
| Registro de Ocorrênc                                                  | as                                    |                                            |                          |               |            |             |
| Exportar ~                                                            |                                       |                                            |                          |               |            |             |
| Descrição                                                             | Gravidade                             | Abrangência                                | Data                     | Família       | Referência | Doc. compra |
| 1 Nenhum resultado a s                                                | er exibido                            | $\frown$                                   |                          |               |            |             |
| Contratos em andame                                                   | ento com a Petrobras                  | (4)                                        |                          |               |            |             |
|                                                                       |                                       |                                            |                          |               |            |             |

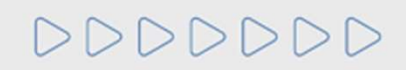

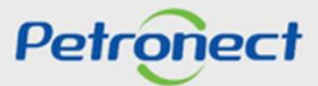

Após selecionar a opção "Painel de Colaboração", a tela abaixo será exibida.

|                   | Avisos instituitespecies i                                                            | mpresa Questionarios de A                     | vanação Resultados | da Avaliação Agen                                                | idamentos Acompar          | ine sua situação | Pesquisa de Sa | Isfação Fale Ci  | nosco       |       |            |               |            |          |
|-------------------|---------------------------------------------------------------------------------------|-----------------------------------------------|--------------------|------------------------------------------------------------------|----------------------------|------------------|----------------|------------------|-------------|-------|------------|---------------|------------|----------|
| 4                 | Resultados de Des                                                                     | sempenho                                      |                    | Resultados                                                       | do Conceito                |                  |                |                  |             |       |            |               |            |          |
| il de Colaboração | Participação:                                                                         | 0.00%<br>Bens                                 |                    | Conceito do Forr                                                 | necedor 📩 📩                | ****             |                |                  |             |       |            |               |            |          |
| ição<br>: IDF     | IADC:                                                                                 | Comercial => Não possui<br>44.30%<br>Servicos |                    | Consultar                                                        | Conceito                   | (H)              |                |                  |             |       |            |               |            |          |
|                   | GRI                                                                                   | Pu                                            |                    | Detalhes das Av                                                  | aliações                   |                  |                |                  |             |       |            |               |            |          |
|                   | Regularidade Tribu                                                                    | ıtária                                        |                    | IDF                                                              |                            |                  | Occ            | rrências         |             |       |            |               |            |          |
|                   |                                                                                       | (regular pota = 10)                           |                    | Qtd. Avaliações                                                  | s Nota SMS Q               | ualidade Prazo   | Gestão Méd     | ria Alta         |             |       |            |               |            |          |
|                   | Detalhe Econômic                                                                      | 0                                             |                    | 271<br>Consulta de C                                             | 5.91 6.00                  | 5.99 5.91        | 6.00 -         | •                |             |       |            |               |            |          |
|                   | Ultimo Balanço:<br>Moeda:<br>Patrimônio Líquido:<br>Liquidez Corrente<br>Alavancagem: | 2021<br>BRL<br>169.938.00(<br>1,12<br>4.82    | ),00               | Familia:<br>Data de Referênci<br>Consultar C<br>Conceito da Fami | ia: 26.10.2021<br>Conceito | C<br>C           |                |                  |             |       |            |               |            |          |
|                   |                                                                                       |                                               |                    | IDF<br>Qtd. Avaliações                                           | Nota SMS Qu                | alidade Prazo    | Gestão Médi    | ências<br>a Alta |             |       |            |               |            |          |
|                   | Registro de Ocorré                                                                    | Incias                                        |                    |                                                                  |                            |                  |                |                  |             |       |            |               |            |          |
|                   | Exportar ~                                                                            |                                               |                    |                                                                  |                            |                  |                |                  |             |       |            |               |            | 6        |
|                   | Descrição                                                                             | Grav                                          | vidade             | 4                                                                | Abrangência                |                  | Data           |                  | Família     |       | Referência |               | Doc compra |          |
|                   | 1 Nenhum resultad                                                                     | o a ser exibido                               |                    |                                                                  |                            |                  |                |                  |             |       |            |               |            |          |
|                   | Contratos em anda                                                                     | imento com a Petro                            | bras               |                                                                  |                            |                  |                |                  |             |       |            |               |            |          |
|                   | Exportar ~                                                                            |                                               |                    |                                                                  |                            |                  |                |                  |             |       |            |               |            |          |
|                   | Empresa                                                                               | Contrato                                      | ICJ                | Modalidade                                                       | Status de TRD              | Valor            |                | Data de Início   | Data de Fim | Órgão | Gerente    | Descrição Obj | IDF        | Nº Itens |

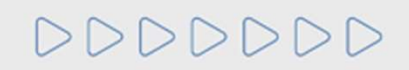

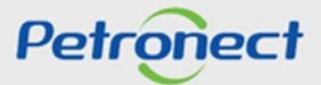

DDDD

#### **Resultados de Desempenho**

A seção **"Resultados de Desempenho"** exibirá informações sobre o desempenho da empresa durante o período de comercialização com a Petrobras. São eles: **"Participação"**, **"COD"**, **"IADC"** e **"GRI"**. Ao clicar nestes links, será aberta uma janela com a definição de cada termo.

| 4                    | Resultados de Desempen                                             | ho                                    | Resultados do Conceito                     |                      |                |             |       |            |               |            | ^        |  |
|----------------------|--------------------------------------------------------------------|---------------------------------------|--------------------------------------------|----------------------|----------------|-------------|-------|------------|---------------|------------|----------|--|
| RC                   | Participação: 0.00%                                                |                                       | Conceito do Eomecedor                      | ***                  |                |             |       |            |               |            |          |  |
| ainel de Colaboração | E                                                                  | Bens                                  |                                            |                      |                |             |       |            |               |            |          |  |
| valiação             | COD: Técnico =                                                     | Não possui                            | Data de Referência: 26.10.2021             | G                    |                |             |       |            |               |            |          |  |
| otas IDF             | Comercial<br>IADC: 44.30%                                          | => Não possui                         | Consultar Conceito                         |                      |                |             |       |            |               |            |          |  |
|                      | GRI: AV                                                            | rviços                                | Detalhes das Avaliações                    |                      |                |             |       |            |               |            |          |  |
|                      |                                                                    |                                       | IDF                                        |                      | Ocorrências    |             |       |            |               |            |          |  |
|                      | Regularidade Tributária                                            |                                       | Qtd. Avaliações Nota SMS Qu                | alidade Prazo Gestão | Média Alta     |             |       |            |               |            |          |  |
|                      | INSS CND impressa (regular, no                                     | ota = 10)                             | 271 5.91 6.00                              | 5.99 5.91 6.00       |                |             |       |            |               |            |          |  |
|                      | Detalhe Econômico                                                  |                                       | Consulta de Conceito por Famili            |                      |                |             |       |            |               |            |          |  |
|                      | Último Balanço:                                                    | 2021                                  |                                            |                      |                |             |       |            |               |            |          |  |
|                      | Moeda:<br>Patrimônio Líquido:<br>Líquidez Corrente<br>Alavancanem: | BRL<br>169.938.000,00<br>1,12<br>4.82 | Familia:<br>Data de Referência: 26.10.2021 | 9                    |                |             |       |            |               |            |          |  |
|                      | Alavancayen.                                                       | 4.02                                  | Consultar Conceito                         |                      |                |             |       |            |               |            |          |  |
|                      |                                                                    |                                       | Concelto da Família                        |                      |                |             |       |            |               |            |          |  |
|                      |                                                                    |                                       |                                            |                      |                |             |       |            |               |            |          |  |
|                      |                                                                    |                                       | IDF                                        |                      | Ocorrências    |             |       |            |               |            |          |  |
|                      |                                                                    |                                       | Qtd. Avaliações Nota SMS Qua               | idade Prazo Gestão   | Média Alta     |             |       |            |               |            |          |  |
|                      | Registro de Ocorrências                                            |                                       |                                            |                      |                |             |       |            |               |            |          |  |
|                      | Exportar ~                                                         |                                       |                                            |                      |                |             |       |            |               |            | 2        |  |
|                      | P Descrição                                                        | Gravidade                             | Abrangência                                | Data                 |                | Família     |       | Referência |               | Doc.compra |          |  |
|                      | 1 Nenhum resultado a ser exib                                      | ido                                   |                                            |                      |                |             |       |            |               |            |          |  |
|                      | Contratos em andamento                                             | com a Petrobras                       |                                            |                      |                |             |       |            |               |            |          |  |
|                      | Exportar ~                                                         |                                       |                                            |                      |                |             |       |            |               |            | 2        |  |
|                      | Empresa Contra                                                     | ato ICJ                               | Modalidade Status de TRD                   | Valor                | Data de Início | Data de Fim | Órgão | Gerente    | Descrição Obj | IDF        | Nº Itens |  |
|                      | Nenhum resultado a ser exit                                        | ido                                   |                                            |                      |                |             |       |            |               |            |          |  |

#### Resultados de Desempenho

**Participação:** Trata-se do percentual de 'Participação Efetiva' da empresa nas cotações da Petronect, que demonstra a competitividade do fornecedor no processo licitatório. É o percentual de cotações sob o total de convites enviados pelo fornecedor.

|                   |                                                          | Participação 🗖 >                                                                                                    |
|-------------------|----------------------------------------------------------|----------------------------------------------------------------------------------------------------|
|                   |                                                          | Trata-se do percentual de 'Participação Efetiva' da empresa nas cotações d<br>Petronect, que demonstra a competitividade do fornecedor no processo<br>licitatório. |
| Resultados de Des | sempenho                                                 | É o percentual de cotações sob o total de convites enviados ao fornecedor.                                                                                         |
| Participação:     | 0.00%                                                    |                                                                                                    |
| COD.              | Bens<br>Técnico => Não possui<br>Comercial => Não possui |                                                                                                    |
| IADC:             | 59.46%<br>Serviços                                       |                                                                                                    |
| GRI:              |                                                          | Fechar                                                                                                    |

# 000000

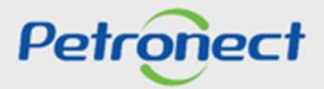

#### Resultados de Desempenho

**COD:** Comunicado de Ocorrência de Divergência Comercial. Qualquer usuário poderá registrar uma ocorrência de divergências (Técnica ou Comercial) de um determinado Material que possivelmente prejudique a execução dos serviços da Empresa, com isso o fornecedor é acionado para resolução do problema. Dependendo do tipo e grau de divergência poderá haver sanção ao fornecedor.

| Darticinanão | 0.009/                                                   |
|--------------|----------------------------------------------------------|
| COD:         | Bens<br>Técnico => Não possui<br>Comercial => Não possui |
| IADC.        | 59.46%<br>Serviços                                       |
| GRI:         | No.                                                      |

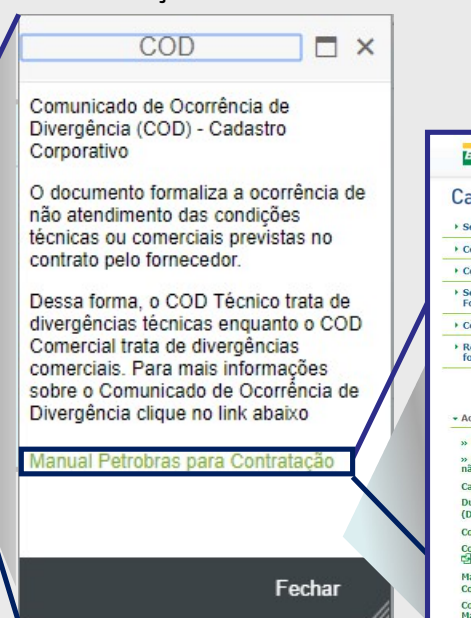

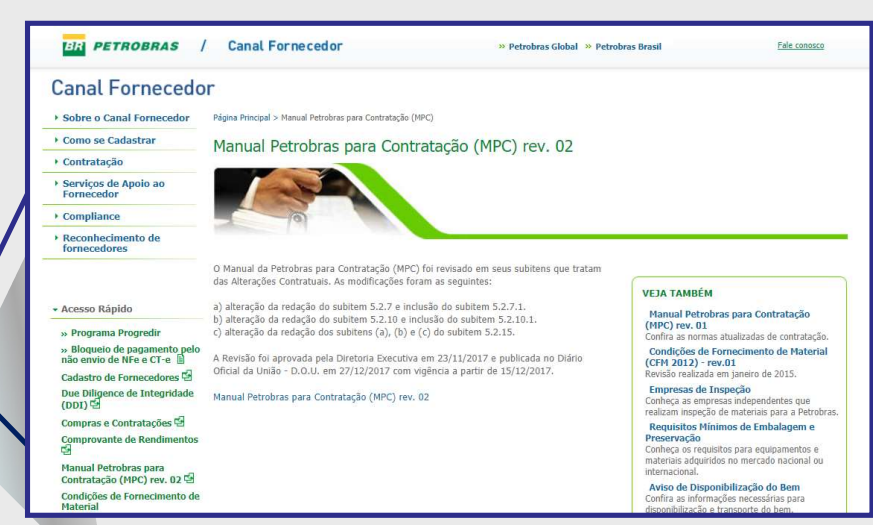

Caso não exista registro de COD será exibido no campo "Bens": Técnico=> Dados não disponíveis.

Caso existam registros de COD será exibido no campo "Bens": Técnico=> Quantidade de COD com status aberto/Quantidade de COD com status fechado.
 D D D D D D

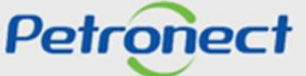

#### **Resultados de Desempenho**

**IADC:** Índice de Atendimento à Data Contratual. O cálculo do IADC considera a divisão entre o somatório dos itens entregues no prazo e a quantidade total contratada no item pedido para o prazo em análise. As análises de IADC servirão às análises periódicas de manutenção e revisão da classificação cadastral, bem como para fins de suspensão do registro cadastral, respeitando o sistema de consequências estabelecido corporativamente, aprovado pela Diretoria Executiva.

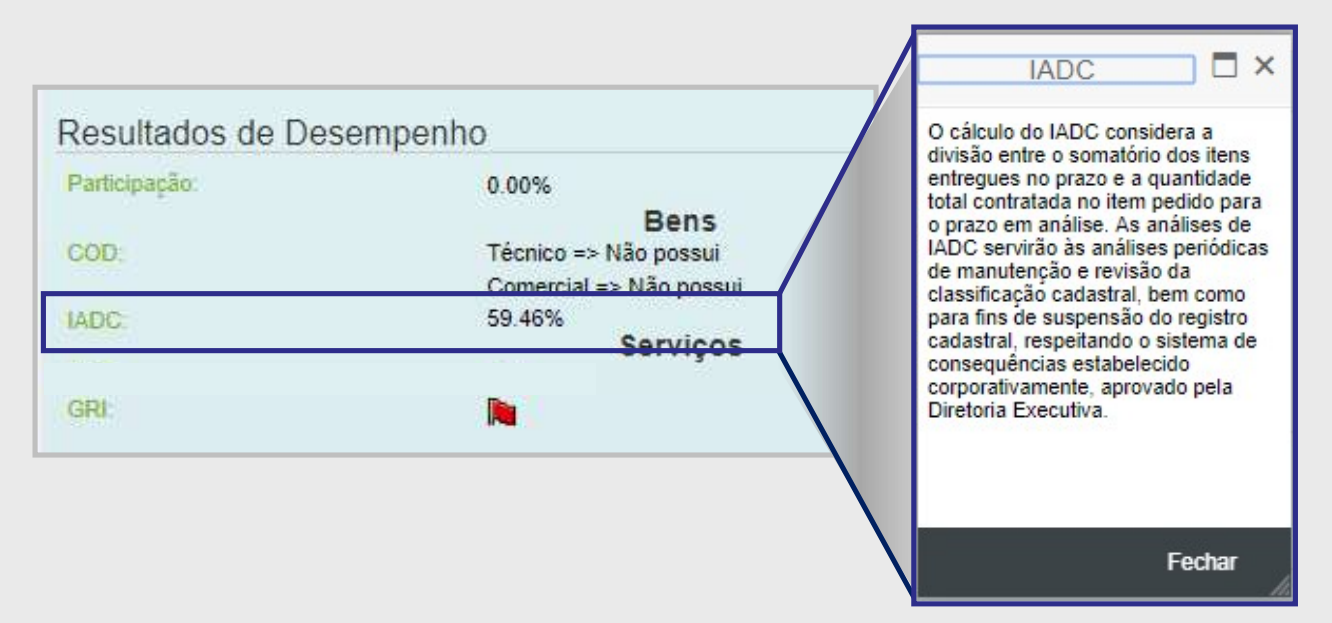

> Caso não exista registro de IADC será exibido no campo "Bens": Dados não disponíveis.

# DDDDDD

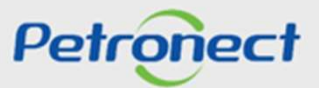

#### Resultados de Desempenho

**GRI:** Grau de Risco de Integridade. Representa o nível de risco ao qual a Petrobras pode estar exposta, nos seus relacionamentos comerciais, com base na avaliação do perfil, do histórico da reputação e das práticas de combate à corrupção dos nossos fornecedores.

|               |                               | Facher                                                                                                    |
|---------------|-------------------------------|----------------------------------------------------------------------------------------------------|
| GRI:          |                               | de combate à corrupção dos nossos<br>fornecedores.                                                           |
| IADC:         | 59.46%<br>Serviços            | relacionamentos comerciais, com<br>base na avaliação do perfil, do<br>histórico, da reputação e das práticas |
| COD.          | Bens<br>Técnico => Não possui | Nível de risco ao qual a Petrobras<br>pode estar exposta, nos seus                                           |
| Participação. | 0.00%                         |                                                                                                    |

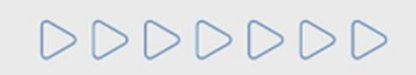

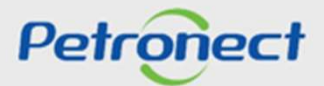

#### Regularidade Tributária

Na seção "Regularidade Tributária" serão apresentadas informações sobre a regularidade tributária do fornecedor, como a situação da empresa em relação ao INSS (Instituto Nacional de Seguridade Social).

| R | egularida | de Tributária                     |
|---|-----------|-----------------------------------|
| 1 | NSS       | CND impressa (regular, nota = 10) |

- INSS: serão exibidas as seguintes situações, são elas:
  - CNPJ com problemas de cadastro
  - Pedido com restrição
  - o CND impressa
  - o CPD-EN impressa

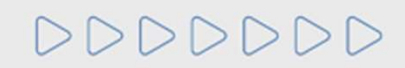

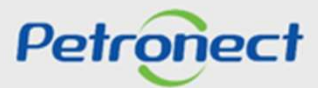

#### **Detalhe Econômico**

A seção **"Detalhe Econômico"** exibirá a data do último Balanço Patrimonial apresentado pelo fornecedor, a moeda utilizada para transações econômicas e informações de indicadores financeiros como o Patrimônio Líquido da empresa, a Liquidez Corrente e a Alavancagem.

| Detalhe Econômico   |                |  |
|---------------------|----------------|--|
| Último Balanço:     | 2021           |  |
| Moeda:              | BRL            |  |
| Patrimônio Líquido: | 169.938.000,00 |  |
| Liquidez Corrente   | 1,12           |  |
| Alavancagem:        | 4.82           |  |
|                     |                |  |

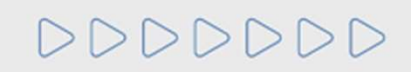

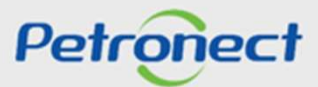

#### **Detalhe Econômico**

Patrimônio Líquido: É a diferença entre o valor dos ativos e passivos de terceiros no balanço patrimonial, e que representa o valor contábil pertencente aos acionistas ou sócios da empresa.

|                     |                | Patrimônio Líquido                                                                                                    | ×  |
|---------------------|----------------|----------------------------------------------------------------------------------------------------|----|
| Detalhe Econômico   |                | É a diferença entre o valor dos ativos e passivos de terceiros no balanço<br>patrimonial, e que representa o valor contábil pertencente aos acionistas o<br>sócios da empresa. | ou |
| Último Balanço:     | 2021           |                                                                                                    |    |
| Moeda:              | BRL            |                                                                                                    |    |
| Patrimônio Líquido: | 169.938.000,00 |                                                                                                    |    |
| Liquidez Corrente   | 1,12           |                                                                                                    |    |
| Alavancagem:        | 4.82           |                                                                                                    |    |
|                     |                | Fechar                                                                                                    |    |

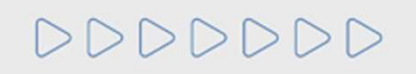

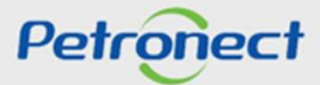

X

#### Detalhe Econômico

Liquidez corrente: Indica a capacidade de pagamentos dos compromissos de curto prazo.

|                     |                | Liquidez Corrente                                                 |
|---------------------|----------------|-------------------------------------------------------------------|
| Detalhe Econômico   |                | Indica a capacidade de pagamentos dos compromissos de curto prazo |
| Último Balanço:     | 2021           |                                                                   |
| Moeda:              | BRL            |                                                                   |
| Patrimônio Líquido: | 169.938.000,00 |                                                                   |
| Liquidez Corrente   | 1,12           |                                                                   |
| Alavancagem:        | 4.82           |                                                                   |
|                     |                |                                                                   |

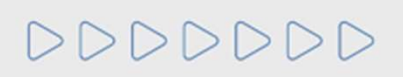

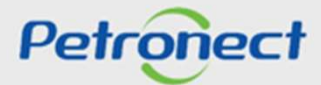

Fechar

#### **Detalhe Econômico**

Alavangem Financeira Líquida: É a proporção entre dívidas financeiras e o capital dos proprietários no financiamento dos ativos, deduzidas as disponibilidades.

| Detalhe Econômico   |                |  |
|---------------------|----------------|--|
| Último Balanço:     | 2021           |  |
| Moeda:              | BRL            |  |
| Patrimônio Líquido: | 169.938.000,00 |  |
| Liquidez Corrente   | 1,12           |  |
| Alavancagem:        | 4.82           |  |
|                     |                |  |

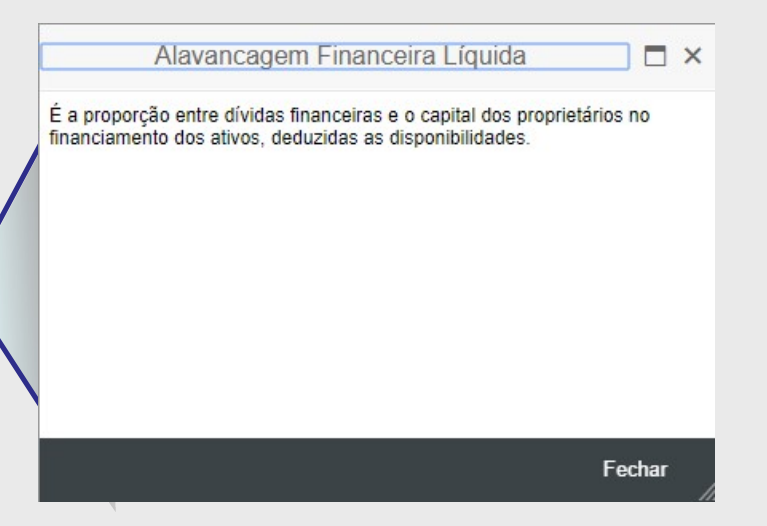

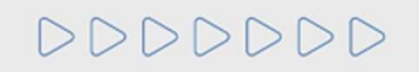

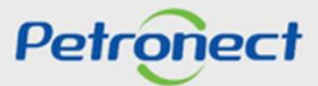

#### Resultados do Conceito na data atual

O "Conceito do Fornecedor" é calculado com base nas informações do IDF e das ocorrências do fornecedor em relação ao fornecimento de bens e/ou execução de serviços em contratos com a Petrobras, refletido em uma nota de 1 a 5. O resultado apresentado é referente ao conceito do fornecedor na data de consulta e o fornecedor poderá consultar também o resultado em uma data específica utilizando o campo "Data de Referência".

|                                                                                                    | Resultados d       | o Cor   | nceito |           |       |        |         |       |
|----------------------------------------------------------------------------------------------------|--------------------|---------|--------|-----------|-------|--------|---------|-------|
|                                                                                                    | Conceito do Forne  | cedor   |        | ****      | *     |        |         |       |
|                                                                                                    | Data de Referência | a: 26.1 | 0.2021 | 14        |       |        |         |       |
|                                                                                                    | Consultar Co       | nceito  |        |           |       |        |         |       |
|                                                                                                    | Detalhes das Avali | ações   |        |           |       |        |         |       |
|                                                                                                    | IDF                |         |        |           |       |        | Ocorrên | ncias |
| O conceito do fornecedor é calculado com base nas informações do IDF e das ocorrências do fornecedor.<br>As notas apresentadas pelos ícones de estrela, em tela, possuem as legendas: | Qtd. Avaliações    | Nota    | SMS    | Qualidade | Prazo | Gestão | Média   | Alta  |
| ★ ☆ ☆ ☆ - Nota 2   ★ ☆ ☆ ☆ - Nota 3   ★ ☆ ☆ ☆ - Nota 3   ★ ☆ ☆ ☆ - Nota 4   ★ ☆ ☆ ★ → - Nota 4                                                                                        | 271                | 5.91    | 6.00   | 5.99      | 5.91  | 6.00   | -       | -     |
| 异体计算法 - Conceito não definido                                                                                                    |                    |         |        |           |       |        |         |       |

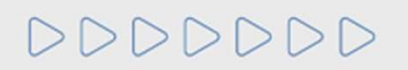

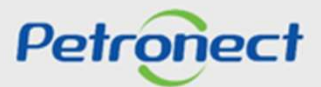

DDDDDD

#### Resultados do Conceito na data atual

No campo "**Detalhes das Avaliações**" será apresentado o resultado referente a todas as avaliações do IDF do fornecedor conforme é apresentado no submenu Notas IDF.

|                                                                                                    |                                                                                                    |                                                                                                    |                                                                                                    |                                                                     |                |                                           |                                               | Conco        | ito do Form | acadar  |         |           | 4     |        |         |       |
|----------------------------------------------------------------------------------------------------|----------------------------------------------------------------------------------------------------|----------------------------------------------------------------------------------------------------|----------------------------------------------------------------------------------------------------|---------------------------------------------------------------------|----------------|-------------------------------------------|-----------------------------------------------|--------------|-------------|---------|---------|-----------|-------|--------|---------|-------|
|                                                                                                    |                                                                                                    |                                                                                                    |                                                                                                    |                                                                     |                |                                           |                                               | Conce        | nto do Fom  | ecedor  |         |           | -     |        |         |       |
|                                                                                                    |                                                                                                    |                                                                                                    |                                                                                                    |                                                                     |                |                                           |                                               | Data d       | le Referênc | ia: 26. | 10.2021 | 14        |       |        |         |       |
|                                                                                                    |                                                                                                    |                                                                                                    |                                                                                                    |                                                                     |                |                                           |                                               |              | Consultar ( | onceito |         |           |       |        |         |       |
|                                                                                                    |                                                                                                    |                                                                                                    |                                                                                                    |                                                                     |                |                                           | $\checkmark$                                  | Detalh       | ies das Ava | liações | ]       |           |       |        |         |       |
|                                                                                                    |                                                                                                    |                                                                                                    |                                                                                                    |                                                                     | /              |                                           |                                               | IDF          |             |         |         |           |       |        | Ocorrêr | ncias |
|                                                                                                    |                                                                                                    |                                                                                                    |                                                                                                    |                                                                     |                |                                           |                                               | Qtd.         | Avaliações  | Nota    | SMS     | Qualidade | Prazo | Gestão | Média   | Alta  |
| _                                                                                                    |                                                                                                    | Detalhe d                                                                                                    | las Avaliaç                                                                                         | ões                                                                 |                |                                           |                                               |              | □ ×         | 5.91    | 6.00    | 5.99      | 5.91  | 6.00   | -       | -     |
|                                                                                                    |                                                                                                    |                                                                                                    |                                                                                                    |                                                                     |                |                                           |                                               |              |             |         |         |           |       |        |         |       |
| esultado                                                                                                    |                                                                                                    |                                                                                                    |                                                                                                    |                                                                     |                |                                           |                                               |              |             |         |         |           |       |        |         |       |
| esultado<br>Exportar para Ex                                                                                               | icel                                                                                                    |                                                                                                    |                                                                                                    |                                                                     |                |                                           |                                               |              |             |         |         |           |       |        |         |       |
| Resultado<br>Exportar para Ex<br>ID Avaliação                                                                              | Data                                                                                                    | Etapa                                                                                                    | Familia                                                                                             | IDF                                                                 | Estornado      | IDF Prazo                                 | IDF Qualidade                                 | IDF Gestão I | DF SMS      |         |         |           |       |        |         |       |
| Resultado<br>Exportar para Ex<br>ID Avaliação<br>13.652                                                                    | Data<br>30.07.2020                                                                                                    | Etapa<br>Avaliação Periódica do Contrato de Serviço                                                                                                    | Familia<br>99000020                                                                                 | IDF<br>6,00                                                         | Estornado      | IDF Prazo<br>6.00                         | IDF Qualidade<br>6.00                         | IDF Gestão I | DF SMS      |         |         |           |       |        |         |       |
| Resultado<br>Exportar para Ex<br>ID Avaliação<br>13.652<br>13.651                                                          | Data<br>30.07.2020<br>30.07.2020                                                                                                    | Elapa<br>Avaliação Periódica do Contrato de Serviço<br>Avaliação Periódica do Contrato de Serviço                                                                                                    | Familia<br>99000020<br>99000020                                                                     | IDF<br>6,00<br>6,00                                                 | Estornado      | IDF Prazo<br>6.00<br>6.00                 | IDF Qualidade<br>6.00<br>6.00                 | IDF Gestão I | IDF SMS     |         |         |           |       |        |         |       |
| Resultado<br>Exportar para Ex<br>ID Avaliação<br>13.652<br>13.651<br>13.649                                                | Data<br>30.07.2020<br>30.07.2020<br>30.07.2020                                                                                                    | Elapa<br>Avaliação Periódica do Contrato de Serviço<br>Avaliação Periódica do Contrato de Serviço<br>Avaliação Periódica do Contrato de Serviço                                                                                                    | Familia<br>99000020<br>99000020<br>99000020                                                         | IDF<br>6.00<br>6.00                                                 | Estornado      | IDF Prazo<br>6.00<br>6.00<br>6.00         | IDF Qualidade<br>6.00<br>6.00<br>6.00         | IDF Gestão I | IDF SMS     |         |         |           |       |        |         |       |
| Resultado<br>Exportar para Ex<br>ID Avaliação<br>13.652<br>13.651<br>13.649<br>13.650                                      | Data         30.07.2020         30.07.2020         30.07.2020         30.07.2020         30.07.2020                                                                                                    | Etapa<br>Avaliação Periódica do Contrato de Serviço<br>Avaliação Periódica do Contrato de Serviço<br>Avaliação Periódica do Contrato de Serviço                                                                                                    | Familia<br>99000020<br>99000020<br>99000020<br>99000020                                             | IDF<br>6,00<br>6,00<br>6,00<br>6,00                                 | Estornado<br>X | IDF Prazo<br>6.00<br>6.00<br>6.00<br>6.00 | IDF Qualidade<br>6.00<br>6.00<br>6.00<br>6.00 | IDF Gestão I | IDF SMS     |         |         |           |       |        |         |       |
| ID Availação         13.652         13.651         13.650         13.650                                                   | Data         30.07.2020         30.07.2020         30.07.2020         30.07.2020         30.07.2020         30.07.2020         30.07.2020         30.07.2020         30.07.2020                                                                                                    | Etapa<br>Availação Periódica do Contrato de Serviço<br>Availação Periódica do Contrato de Serviço<br>Availação Periódica do Contrato de Serviço<br>Availação Periódica do Contrato de Serviço<br>Availação Entrada de Mercadoria                                                                                                    | Familia<br>99000020<br>99000020<br>99000020<br>99000020                                             | IDF<br>6,00<br>6,00<br>6,00<br>6,00                                 | Estornado<br>X | IDF Prazo<br>6.00<br>6.00<br>6.00<br>6.00 | IDF Qualidade<br>6.00<br>6.00<br>6.00<br>6.00 | IDF Gestão I | DF SMS      |         |         |           |       |        |         |       |
| Exportar para Ex<br>ID Avaliação<br>13.652<br>13.651<br>13.650<br>13.650<br>13.655<br>13.656                               | Data         30.07.2020         30.07.2020         30.07.2020         30.07.2020         30.07.2020         30.07.2020         30.07.2020         30.07.2020         30.07.2020         30.07.2020         30.07.2020         30.07.2020         30.07.2020         30.07.2020                                                          | Etapa<br>Avaliação Periódica do Contrato de Serviço<br>Avaliação Periódica do Contrato de Serviço<br>Avaliação Periódica do Contrato de Serviço<br>Avaliação Periódica do Contrato de Serviço<br>Avaliação Periodica do Mercadoria<br>Avaliação Entrada de Mercadoria                                                                     | Familia<br>99000020<br>99000020<br>99000020<br>99000020                                             | IDF<br>6,00<br>6,00<br>6,00<br>6,00<br>6,00                         | Estornado      | IDF Prazo<br>6.00<br>6.00<br>6.00<br>6.00 | IDF Qualidade<br>6.00<br>6.00<br>6.00<br>6.00 | IDF Gestão I | DF SMS      |         |         |           |       |        |         |       |
| Exportar para Ex<br>D Avaliação<br>13.652<br>13.651<br>13.650<br>13.655<br>13.656<br>13.660                                | Data         30.07.2020         30.07.2020         30.07.2020         30.07.2020         30.07.2020         30.07.2020         30.07.2020         30.07.2020         30.07.2020         30.07.2020         30.07.2020         30.07.2020         30.07.2020         30.07.2020         03.08.2020         03.08.2020         05.08.2020 | Etapa<br>Avaliação Periódica do Contrato de Serviço<br>Avaliação Periódica do Contrato de Serviço<br>Avaliação Periódica do Contrato de Serviço<br>Avaliação Dentódica do Contrato de Serviço<br>Avaliação Entrada de Mercadoria<br>Avaliação Entrada de Mercadoria<br>Avaliação Entrada de Mercadoria                                    | Familia<br>99000020<br>99000020<br>99000020<br>99000020                                             | IDF<br>6,00<br>6,00<br>6,00<br>6,00<br>6,00<br>6,00                 | Estornado      | IDF Prazo<br>6.00<br>6.00<br>6.00<br>6.00 | IDF Qualidade<br>6.00<br>6.00<br>6.00<br>6.00 | IDF Gestão I | IDF SMS     |         |         |           |       |        |         |       |
| Exportar para Exi<br>ID Availação<br>13.652<br>13.651<br>13.649<br>13.655<br>13.656<br>13.656<br>13.656<br>13.656          | Data         30.07.2020         30.07.2020         30.07.2020         30.07.2020         30.07.2020         30.07.2020         30.07.2020         30.07.2020         30.07.2020         30.07.2020         30.07.2020         30.07.2020         30.07.2020         30.07.2020         03.08.2020         05.08.2020         05.08.2020 | Etapa<br>Avaliação Periódica do Contrato de Serviço<br>Avaliação Periódica do Contrato de Serviço<br>Avaliação Periódica do Contrato de Serviço<br>Avaliação Entrada de Mercadoria<br>Avaliação Entrada de Mercadoria<br>Avaliação Entrada de Mercadoria<br>Avaliação Entrada de Mercadoria                                               | Familia<br>99000020<br>99000020<br>99000020<br>99000020<br>99000020                                 | IDF<br>6,00<br>6,00<br>6,00<br>6,00<br>6,00<br>6,00<br>6,00         | Estornado      | IDF Prazo<br>6.00<br>6.00<br>6.00<br>6.00 | IDF Qualidade<br>6.00<br>6.00<br>6.00<br>6.00 | IDF Gestão I | DF SMS      |         |         |           |       |        |         |       |
| Exportar para Ex<br>ID Avaliação<br>13.652<br>13.651<br>13.659<br>13.650<br>13.650<br>13.650<br>13.650<br>13.659<br>13.659 | Data         30.07.2020         30.07.2020         30.07.2020         30.07.2020         30.07.2020         30.08.2020         03.08.2020         05.08.2020         05.08.2020         11.08.2020                                                                                                    | Etapa<br>Avaliação Periódica do Contrato de Serviço<br>Avaliação Periódica do Contrato de Serviço<br>Avaliação Periódica do Contrato de Serviço<br>Avaliação Periódica do Contrato de Serviço<br>Avaliação Entrada de Mercadoria<br>Avaliação Entrada de Mercadoria<br>Avaliação Entrada de Mercadoria<br>Avaliação Entrada de Mercadoria | Familia<br>99000020<br>9900020<br>9900020<br>9900020<br>9900020<br>98005130<br>98005130<br>99000090 | IDF<br>6,00<br>6,00<br>6,00<br>6,00<br>6,00<br>6,00<br>6,00<br>2,08 | Estornado      | IDF Prazo<br>6.00<br>6.00<br>6.00<br>6.00 | IDF Qualidade<br>6.00<br>6.00<br>6.00<br>6.00 | IDF Gestão I | DP SMS *    |         |         |           |       |        |         |       |

Petronect

#### Consulta de Conceito por família

A consulta do conceito poderá ser realizado por família de fornecimento e em uma data específica. O número da família pode ser digitado diretamente no campo de família ou pode ser realizada a pesquisa clicando no ícone "". Ao clicar no ícone, uma janela para a busca da família será exibida.

| Consulta de Conceito por Família                                          | 1. Digite o número da<br>aperte no ícone "<br>selecione a data de re | referência                                                |    |
|---------------------------------------------------------------------------|----------------------------------------------------------------------|-----------------------------------------------------------|----|
| Data de Referência: 26.10.2021                                            | Pe                                                                   | esquisa: Familia 🛛 🗖 🗙                                    |    |
| Consultar Conceito                                                        | Critérios de pesquisa                                                | Lista valores pessoal 🛛 Ocultar critérios de pesquisa 🔑 🔞 |    |
| IDF                                                                       | Familia v é   Descrição v é                                          |                                                           |    |
| Qtd. Avaliações Ndta SMS Qualidade Prazo                                  | Procurar Eliminar entradas Reinicializar para padrão                 | N° máximo de ocorrências: 500                             |    |
| 2. Apos inserir o numero da<br>família, clique em "Consultar<br>Conceito" |                                                                      | família ou descrição e<br>aperte procurar                 |    |
|                                                                           |                                                                      | Petro                                                     | on |

DDD

#### Consulta de Conceito por família

O "Conceito da Família" é calculado com base nas informações do IDF e das ocorrências do fornecedor em relação ao fornecimento de bens e/ou execução de serviços em contratos com a Petrobras.

|                                                                                                    | Consulta de Co                         | nceito      | por Fa           | mília     |       |        |         |       |
|----------------------------------------------------------------------------------------------------|----------------------------------------|-------------|------------------|-----------|-------|--------|---------|-------|
|                                                                                                    | Família:<br>Data de Referência         | 980<br>26.1 | 01262<br>10.2021 | 14        | ď     |        |         |       |
|                                                                                                    | Conceito da Família                    | nceito<br>a |                  | ***       | **    |        |         |       |
|                                                                                                    | IDF                                    |             |                  |           |       |        | Ocorrêr | icias |
|                                                                                                    | Qtd. Avaliações                        | Nota        | SMS              | Qualidade | Prazo | Gestão | Média   | Alta  |
| Conceito de Família                                                                                                    |                                        | x           |                  |           |       |        |         |       |
| e conceito da família é calculado com base nas informações do IDF e d<br>las notas apresentadas pelos ícones de estrela, em tela, possuem as le | das ocorrências da família.<br>gendas: |             |                  |           |       |        |         |       |
| ☆ ☆ ☆ ☆       - Nota 2         ★ ☆ ☆       - Nota 3         ★ ☆ ☆       - Nota 4         ★ ☆ ☆       - Nota 4                                   |                                        |             |                  |           |       |        |         |       |
| A Dia 2   A Dia 2   A Dia 3   A Dia 3   A Dia 4   A Dia 5   A Dia 5   A Dia 5   A Dia 5   A Dia 5                                               |                                        |             |                  |           |       |        |         |       |

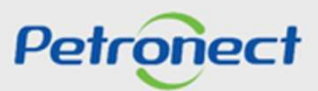

#### Consulta de Conceito por família

Ao realizar a consulta do Conceito em relação a uma família na qual o fornecedor não possui avaliações do IDF ou ocorrências, será apresentada a seguinte mensagem "Não existem dados para a busca realizada".

| Resultados o       | lo Co   | nceito  | )          |              |             |         |        |
|--------------------|---------|---------|------------|--------------|-------------|---------|--------|
| Conceito do Forne  | ecedor  |         | ****       | *            |             |         |        |
| Data de Referênc   | ia: 26  | 10.2021 | 14         |              |             |         |        |
| Consultar C        | onceito |         |            |              |             |         |        |
| Detalhes das Ava   | liações |         |            |              |             |         |        |
| IDF                |         |         |            |              |             | Ocorrê  | encias |
| Qtd. Avaliações    | Nota    | SMS     | Qualidade  | Prazo        | Gestão      | Média   | Alta   |
| 271                | 5.91    | 6.00    | 5.99       | 5.91         | 6.00        | 2       | -      |
| Consulta de Co     | nceito  | por Fa  | mília      |              |             |         |        |
| amília:            | 980     | 01268   |            | Ð            |             |         |        |
| )ata de Referência | 26.1    | 0.2021  | 14         |              |             |         |        |
|                    | Г       |         |            | in en la sec |             |         |        |
| Q Consultar Co     | nceito  | Não exi | stem dados | para a bu    | isca realia | tada    |        |
| Conceito da Famíli | a       |         |            |              |             |         |        |
|                    |         |         |            |              |             |         |        |
| IDF                |         |         |            |              |             | Ocorrên | cias   |
| Qtd. Avaliações    | Nota    | SMS     | Qualidade  | Prazo        | Gestão      | Média   | Alta   |
|                    |         |         |            |              |             |         |        |
|                    | _       | _       |            | _            | _           | _       | _      |

# DDDDDD

#### Registro de Ocorrências

Na seção "Registro de Ocorrências" serão exibidas informações relacionadas as ocorrências que aconteceram durante fornecimento da empresa junto a Petrobras.

| Resultados de Des                        | empenho                              | Resultados        | do Cor                                                                                                    | nceito |           |       |        |         |        |  |         |  |            |  |            |  |
|------------------------------------------|--------------------------------------|-------------------|----------------------------------------------------------------------------------------------------|--------|-----------|-------|--------|---------|--------|--|---------|--|------------|--|------------|--|
| Participação:                            | 0.00%                                | Conceito do Forn  | ecedor                                                                                                    |        | ****      | **    |        |         |        |  |         |  |            |  |            |  |
| COD:                                     | Bens<br>Técnico => Não possui        | Data de Referênc  | Data de Referência: 26.10.2021 🔯                                                                                                    |        |           |       |        |         |        |  |         |  |            |  |            |  |
| IADC:                                    | Comercial => Não possui<br>44.30%    | 🔍 Consultar C     |                                                                                                    |        |           |       |        |         |        |  |         |  |            |  |            |  |
| GRI                                      | Serviços<br>M                        | Detaihes das Ava  | liações                                                                                                    |        |           |       |        |         |        |  |         |  |            |  |            |  |
|                                          |                                      | IDF               |                                                                                                    |        |           |       |        | Ocorre  | Incias |  |         |  |            |  |            |  |
| Regularidade Tribu                       | Itária                               | Qtd. Avaliações   | Nota                                                                                                    | SMS    | Qualidade | Prazo | Gestão | Média   | Alta   |  |         |  |            |  |            |  |
| INSS CND impressa                        | SS CND impressa (regular, nota = 10) |                   |                                                                                                    | 6.00   | 5.99      | 5.91  | 6.00   | -       |        |  |         |  |            |  |            |  |
| Detalhe Econômic                         | D                                    | Consulta de Co    | onceito j                                                                                                    | por Fa | milia     |       |        |         |        |  |         |  |            |  |            |  |
| Último Balanço:<br>Moada                 | 2021                                 | Família:          | 9800                                                                                                    | 1262   |           | 01    |        |         |        |  |         |  |            |  |            |  |
| Patrimônio Líquido:<br>Liquidez Corrente | 169.938.000,00<br>1,12               | Data de Referênci | a: 26.10                                                                                                    | 0.2021 | 1         |       |        |         |        |  |         |  |            |  |            |  |
| Alavancayem                              | 4.82                                 | Q Consultar Co    | Second Second Se |        |           |       |        |         |        |  |         |  |            |  |            |  |
|                                          |                                      | Conceito da Famil | a                                                                                                    |        | ***       | **    |        |         |        |  |         |  |            |  |            |  |
|                                          |                                      | IDF               |                                                                                                    |        |           |       |        | Ocorrêr | ncias  |  |         |  |            |  |            |  |
|                                          |                                      | Qtd. Avaliações   | Nota                                                                                                    | SMS    | Qualidade | Prazo | Gestão | Média   | Alta   |  |         |  |            |  |            |  |
|                                          |                                      | 2                 | 6.00                                                                                                    |        | 6.00      | 6.00  |        | 2       |        |  |         |  |            |  |            |  |
| Registro de Ocorré                       | incias                               |                   |                                                                                                    |        |           |       |        |         |        |  |         |  |            |  |            |  |
| Exportar ~                               |                                      |                   |                                                                                                    |        |           |       |        |         |        |  |         |  |            |  |            |  |
| n Descrição                              | Gravidade                            | AI                | orangência                                                                                                    | a      |           |       | Data   |         |        |  | Família |  | Referência |  | Doc.compra |  |
| 1 Nenhum resultad                        | o a ser exibido                      |                   |                                                                                                    |        |           |       |        |         |        |  |         |  |            |  |            |  |

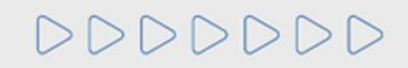

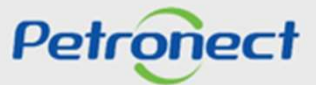

#### Contratos em Andamento com a Petrobras e Histórico de fornecimento

Na seção **"Contratos em andamento com a Petrobras"** e **"Históricos de fornecimento"** serão exibidas informações relacionadas aos contratos e itens de fornecimento respectivamente, da empresa junto a Petrobras.

|          | areliou                                                | as                                                                         |                                                                                                    |                                                                                                    |                                                                                                    |                                                                                                    |                                                                                                    |                                                                                                    |                                                                                                    |                                                                                                    | 2                                                                                                    |
|----------|--------------------------------------------------------|----------------------------------------------------------------------------|----------------------------------------------------------------------------------------------------|----------------------------------------------------------------------------------------------------|----------------------------------------------------------------------------------------------------|----------------------------------------------------------------------------------------------------|----------------------------------------------------------------------------------------------------|----------------------------------------------------------------------------------------------------|----------------------------------------------------------------------------------------------------|----------------------------------------------------------------------------------------------------|----------------------------------------------------------------------------------------------------|
| Contrato | ICJ                                                    | Modali                                                                     | Status                                                                                                    | Valor                                                                                                    | Data de I                                                                                                    | Data d                                                                                                    | Órgão                                                                                                    | Gerente                                                                                                    | Descrição Obj                                                                                                    | IDF                                                                                                    | Nº Itens                                                                                                    |
| XXXXXX   | XXXXXXX                                                | XXXXXX                                                                     | XXXXXX                                                                                                    | XXXXXX                                                                                                    | XXXXXX                                                                                                    | XXXXXXX                                                                                                    | XXXXXX                                                                                                    | XXXXXXX                                                                                                    | XXXXXX                                                                                                    | XXXXXXX                                                                                                    | XXXXXX                                                                                                    |
| Contrato | ICJ                                                    | Modali                                                                     | Status                                                                                                    | Valor                                                                                                    | Data de I                                                                                                    | Data d                                                                                                    | Órgão                                                                                                    | Gerente                                                                                                    | Descrição Obj                                                                                                    | IDF                                                                                                    | N° Itens                                                                                                    |
| XXXXXXX  | XXXXXX                                                 | XXXXXX                                                                     | XXXXXX                                                                                                    | XXXXXX                                                                                                    | XXXXXX                                                                                                    | XXXXXX                                                                                                    | xxxxxx                                                                                                    | XXXXXX                                                                                                    | XXXXXX                                                                                                    | xxxxxx                                                                                                    | XXXXXX                                                                                                    |
|          | Contrato<br>xxxxxxx<br>ecimentos<br>Contrato<br>xxxxxx | Contrato ICJ<br>xxxxxx xxxxxx<br>ecimentos<br>Contrato ICJ<br>xxxxxx xxxxx | Contrato   ICJ   Modali     XXXXXX   XXXXXX   XXXXXX     ecimentos   ICJ   Modali     XXXXXX   XXXXXX   XXXXXXX | Contrato     ICJ     Modali     Status       XXXXXX     XXXXXX     XXXXXX       ecimentos     ICJ     Modali     Status       Contrato     ICJ     Modali     Status       XXXXXX     XXXXXX     XXXXXX     XXXXXX | Contrato     ICJ     Modali     Status     Valor       XXXXXX     XXXXXX     XXXXXX     XXXXXX       ecimentos     ICJ     Modali     Status     Valor       Contrato     ICJ     Modali     Status     Valor       ecimentos     Valor     Valor     Valor       XXXXXX     XXXXXX     XXXXXX     XXXXXX | Contrato     ICJ     Modali     Status     Valor     Data de I       XXXXXX     XXXXXX     XXXXXX     XXXXXX     XXXXXX       ecimentos     ICJ     Modali     Status     Valor     Data de I       XXXXXX     XXXXXXX     XXXXXX     XXXXXX     XXXXXX     XXXXXX       XXXXXX     XXXXXX     XXXXXX     XXXXXX     XXXXXX | Contrato     ICJ     Modali     Status     Valor     Data de I     Data d       XXXXXX     XXXXXX     XXXXXX     XXXXXX     XXXXXX     XXXXXX     XXXXXX       ecimentos     ICJ     Modali     Status     Valor     Data de I     Data d       xxxxxxx     XXXXXX     XXXXXX     XXXXXX     XXXXXX     XXXXXX     XXXXXX | Contrato     ICJ     Modali     Status     Valor     Data de I     Data d     Órgão       XXXXXX     XXXXXX     XXXXXX     XXXXXX     XXXXXX     XXXXXX     XXXXXX     XXXXXX       ecimentos     ICJ     Modali     Status     Valor     Data de I     Data d     Órgão       xxxxxx     XXXXXX     XXXXXX     XXXXXX     XXXXXX     XXXXXX     XXXXXX | Contrato     ICJ     Modali     Status     Valor     Data de I     Data d     Órgão     Gerente       XXXXXX     XXXXXX     XXXXXX     XXXXXX     XXXXXX     XXXXXX     XXXXXX     XXXXXX     XXXXXX     XXXXXX     XXXXXX     XXXXXX     XXXXXX     XXXXXX     XXXXXX     XXXXXX     XXXXXX     XXXXXX     XXXXXX     XXXXXX     XXXXXXX     XXXXXXX     XXXXXXXX     XXXXXXXXXXXXXXXXXXXXXXXXXXXXXXXXXXXX | Contrato     ICJ     Modali     Status     Valor     Data de I     Data d     Órgão     Gerente     Descrição Obj       XXXXXX     XXXXXXX     XXXXXXX     XXXXXX     XXXXXXX     XXXXXXXXXXXXXXXXXXXXXXXXXXXXXXXXXXXX | Contrato     ICJ     Modali     Status     Valor     Data de l     Data d     Órgão     Gerente     Descrição Obj     IDF       XXXXXX     XXXXXXX     XXXXXXX     XXXXXXX     XXXXXXX     XXXXXXX     XXXXXXX     XXXXXXX     XXXXXXX     XXXXXXX     XXXXXXX     XXXXXXX     XXXXXXX     XXXXXXX     XXXXXXX     XXXXXXX     XXXXXXX     XXXXXXX     XXXXXXX     XXXXXXX     XXXXXXXX     XXXXXXX     XXXXXXX |

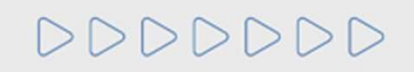

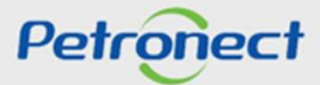

#### Contratos em Andamento com a Petrobras e Histórico de fornecimento

As seguintes informações serão apresentadas nas colunas:

- Empresa: Razão social da empresa.
- Contrato: número do contrato.
- ICJ: número do ICJ.
- **Modalidade**: modalidade da oportunidade.
- Status de TRD: status atual de TRD.
- Valor: valor do contrato.
- Data de Início: data de início da vigência do contrato.
- Data de Fim: data do término da vigência do contrato.
- Órgão: órgão ao qual o item está sendo fornecido.
- Gerente: chave do gerente responsável pelo contrato.
- Descrição Objeto: descrição do objeto contratual.
- **Nº de itens:** será exibida a quantidade de itens para o contrato listado.

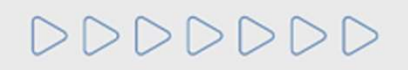

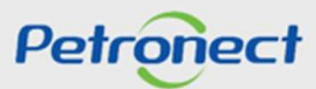

#### Contratos em Andamento com a Petrobras

Na seção "Contratos em andamento com a Petrobras" serão listados os contratos da empresa que estão em andamento com a Petrobras.

| Contratos em anda | Contratos em andamento com a Petrobras |        |        |        |        |           |        |        |         |               |        |          |  |  |  |
|-------------------|----------------------------------------|--------|--------|--------|--------|-----------|--------|--------|---------|---------------|--------|----------|--|--|--|
| Exportar ~        |                                        |        |        |        |        |           |        |        |         |               |        |          |  |  |  |
| Empresa           | Contrato                               | ICJ    | Modali | Status | Valor  | Data de I | Data d | Órgão  | Gerente | Descrição Obj | IDF    | Nº Itens |  |  |  |
| XXXXXX            | XXXXXX                                 | XXXXXX | XXXXXX | XXXXXX | XXXXXX | XXXXXX    | XXXXXX | XXXXXX | XXXXXX  | XXXXXX        | XXXXXX | XXXXXX   |  |  |  |

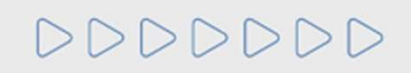

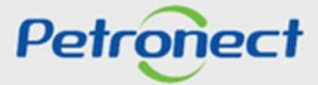

#### Histórico de fornecimento

Na seção "Histórico de Fornecimentos" serão listados os itens de fornecimento que compõem o histórico de fornecimentos da empresa para a Petrobras.

| Histórico de Forr<br>Exportar V | stórico de Fornecimentos |        |        |        |        |           |        |        |         |               |        |          |  |  |  |
|---------------------------------|--------------------------|--------|--------|--------|--------|-----------|--------|--------|---------|---------------|--------|----------|--|--|--|
| Empresa                         | Contrato                 | ICJ    | Modali | Status | Valor  | Data de I | Data d | Órgão  | Gerente | Descrição Obj | IDF    | Nº Itens |  |  |  |
| XXXXXX                          | XXXXXXX                  | XXXXXX | XXXXXX | XXXXXX | XXXXXX | XXXXXX    | XXXXXX | XXXXXX | XXXXXX  | XXXXXX        | XXXXXX | XXXXXX   |  |  |  |

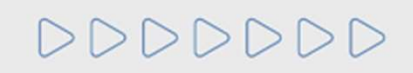

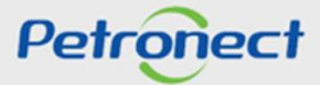

DDDDDD

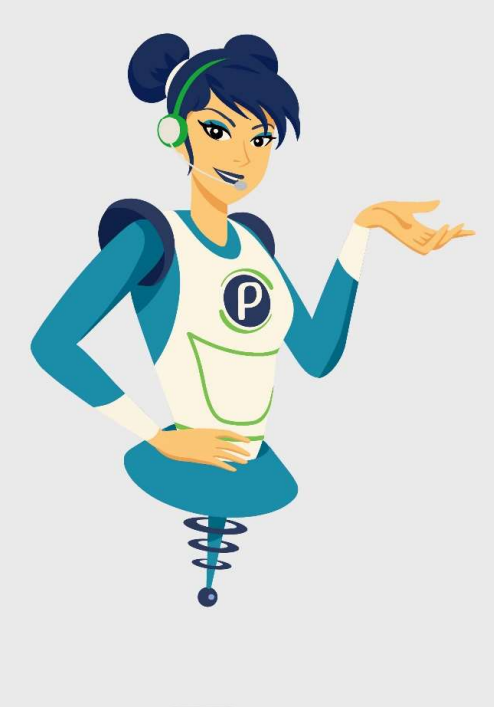

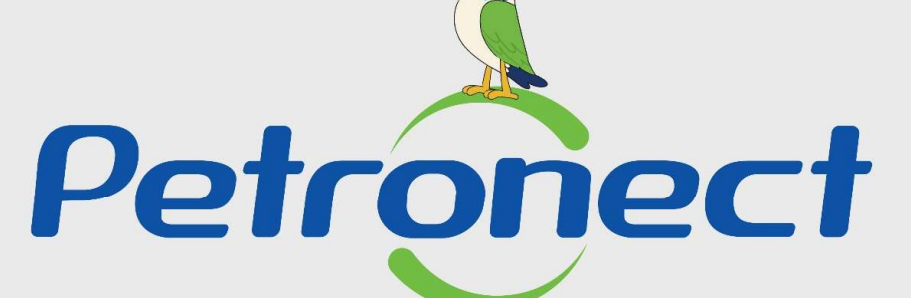

## QUANDO CRIAMOS UMA BOA MARCA ABRIMOS UM PORTAL PARA O FUTURO

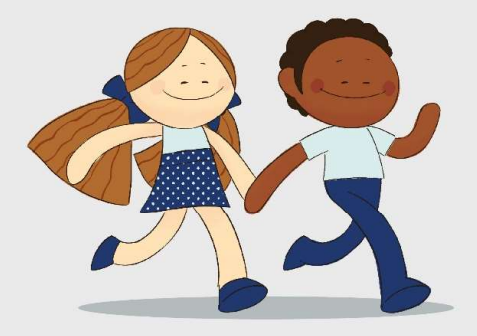

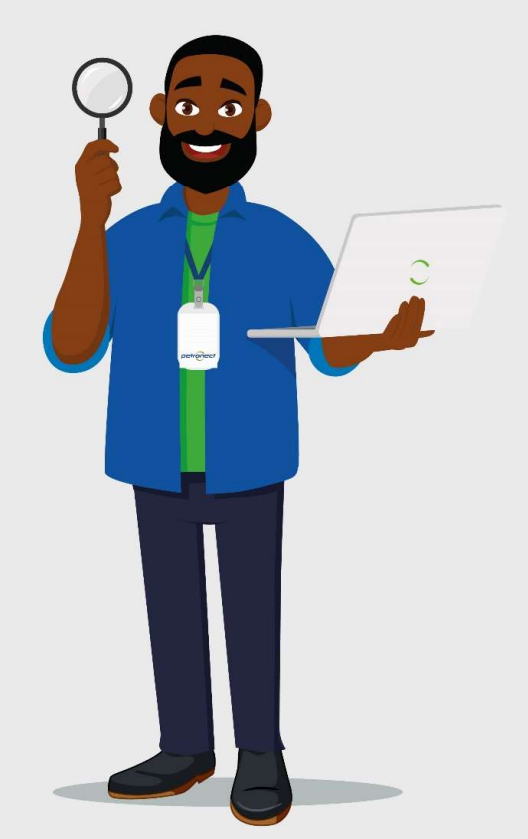